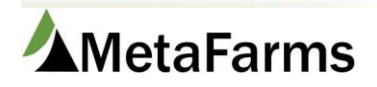

MetaFarms Support Phone 952.215.3233 • Fax 877.289.3860 • support@metafarms.com

## **Batch Gilt Arrivals**

You can now enter a range of arrivals (e.g. 50-100 animals) with all the same information (birthdate, genetics, age, etc. approximately 12-15 possible fields).

You will enter the Sow Complex and Sow Unit you want to enter arrivals for. You can add the genetics if you track it. Then you will need to enter the date arrived as well as the entry parity. You will need to enter either the arrival age (in days) or the Birthdate for the animals being arrived. If you enter one of those two fields the system will calculate the other. You also have the option to enter the arrival weight. You can enter Dam, Sire, Tattoo and Origin for the animals being arrived, but it is not required. You may also give the animals a prefix if you have a letter or something denoted in your IDs. Then name the Start ID and the End Id and click Confirm.

(In my example I am arriving animals on 1/3/2021, that are 175 days old, the Birthday will then be calculated.).

After filling out the form fields, you will click Confirm. You will get a pop up that will give you the details of the animals being added. At the bottom it will confirm the actual number of animals being added to the system along with the ID Tags being given to those animals. In this case I am adding 50 animals tagged 1001 – 1050.

|                                                        |                        | 🗐 Batch Gilt Arrivals - Confirm & Save |            |  | ×   |
|--------------------------------------------------------|------------------------|----------------------------------------|------------|--|-----|
| Sow Complex: *                                         | TEST SOW 👻             |                                        |            |  |     |
| Sow Unit: *                                            | Test Sow 🔻             | Confirm input before saving Arrivals   |            |  |     |
| Genetics:                                              | (Select)               |                                        |            |  |     |
|                                                        |                        | Farm:                                  | TEST SOW   |  |     |
| Date Arrived: *                                        | 1/3/2021 (mm/dd/yyyy)  | Site:                                  | Test Sow   |  |     |
| Arrival Parity: *                                      | 0                      | Genetics:                              | (Select)   |  |     |
| Arrival Age (Days)                                     | : 175                  | Date Arrived:                          | 01/03/2021 |  |     |
| Birthdate:                                             | 7/12/2020 (mm/dd/yyyy) | Arrival Parity:                        | 0          |  |     |
| Arrival Weight:                                        |                        | Arrival Age (Days):                    | 175        |  |     |
|                                                        |                        | Birthdate:                             | 07/12/2020 |  |     |
| Dam:                                                   |                        | Arrival Weight:                        |            |  |     |
| Sire:                                                  |                        | Dam:                                   |            |  |     |
| Tattoo:                                                |                        | Sire:                                  |            |  |     |
| Origin:                                                |                        | Tattoo:                                |            |  |     |
|                                                        |                        | Origin:                                |            |  |     |
| Prefix:                                                |                        | Drafiv                                 |            |  |     |
| Identity Start: *                                      | 1001                   | Identity Start                         | 1001       |  |     |
| Identity End: *                                        | 1050                   | Identity End:                          | 1050       |  |     |
| identity End.                                          | 1050                   |                                        |            |  |     |
| Creating 50 Batch Gilt Arrivals with Tags: 1001 - 1050 |                        |                                        |            |  |     |
|                                                        |                        |                                        |            |  |     |
|                                                        |                        | Save                                   | Cancel     |  |     |
|                                                        |                        |                                        |            |  | •   |
|                                                        |                        |                                        |            |  | it. |

You will then click Save and the IDs will be added to Inventory for that sow unit. Your confirmation will be noted under the Confirm / Clear buttons on the original entry page.

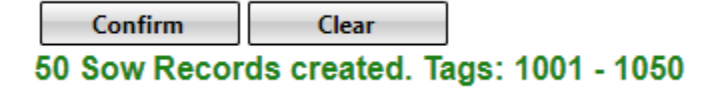